## 玉堤グラウンド(Google ドライブの記入方法)

## <玉堤Gの予定が会議で確定した後>

1) 会議後速やかに、伊沢が黒板の写真をアップする。

2) 当番チームが、その写真を元に、Google ドライブ/共有アイテム/shinboku/玉堤グラウンド

のファイルを変更する。(2~3日を目安に作成頂けると助かります。)

3) 変更中は一番右上のセルに「作業中」と入力して、作業をする。

- 4) 上部の月を変更、左側の日付と曜日を変更し、チーム名や試合名を変更する。
- 5) 右上のセルに「作業中」を削除。
- 注 1) HP には対戦表同様、5 分を目安に自然にアップされます。
- 注2)12月・1月の場合は「玉堤グラウンド12月&1月」を上記同様に変更して下さい。

## <使わなくなったグラウンドが発生した場合>

- 1) 担当チームは責任を持って、「玉堤グラウンドのファイル」内のセルを空欄にする。
- 2) 空いているセルを見つけて場合は、どのチームでも自分のチーム名を入力し、使用出来る。

## <チーム ID として使っているメールアドレスに通知を設定>

1) 誰かがこのシートを変更した場合、チーム ID として使っているメールアドレスに通知(メール)が

届くように設定が出来ます。

2) チームの ID でログインしている状態で設定開始。

3)「玉堤グラウンド」のシートを開き、上部の「ツール」をクリック。

4)「通知ルール…」をクリック。

5) するとチーム ID のアドレスが出て来る。

6) 設定は「変更が入ったとき」にチェック。メールの方は「1日1回」か「その都度」どちらかを選ぶ。

そして保存をクリック。

7) 完了をクリックして、終了。

\*参考 URL: http://www.appsupport.jp/docs/notification/